## STEPS TO ACCESS CERTIFICATE/ MARKSHEET THROUGH DIGILOCKER MOBILE APPLICATION – INS VALSURA

1. <u>Step 1 - Access</u>. Download the DigiLocker app through Google Play Store or Apple App Store. Select your preferred language of operation.

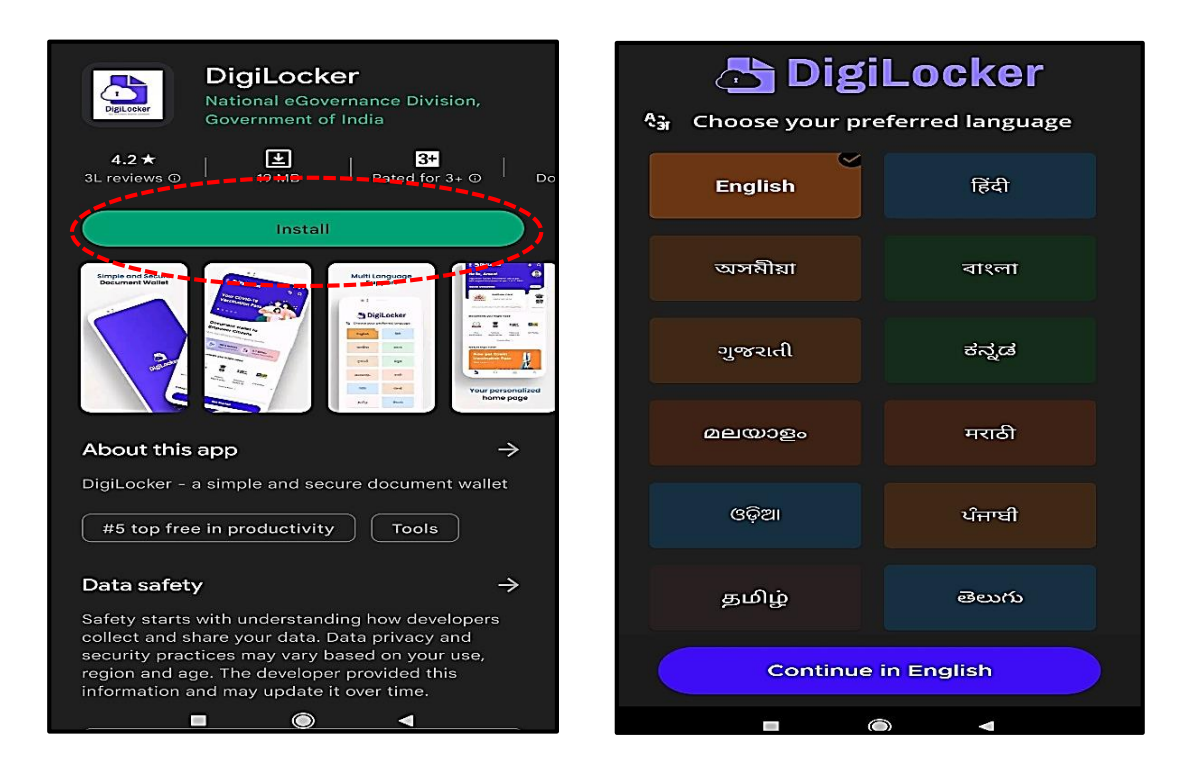

2. <u>Step 2 – Sign Up</u>. New Users are required to sign up using their Aadhar details. The DigiLocker Application would verify credentials from the Aadhar database and an OTP would come on the registered mobile number. Set a six digit pin that would be utilised to access your account. Click on submit to created an account on DigiLocker. In case you already have an account, proceed to Step 3.

| Things you are missing out                               | Creating account is fast and easy!                                        |
|----------------------------------------------------------|---------------------------------------------------------------------------|
|                                                          | Full Name* (as per Aadhaar)                                               |
| Sign In                                                  | Date of Birth* (as per Aadhaar)           Date         Month         Year |
| Create Account                                           | Male Female Other Mobile Number*                                          |
| Get your official Digital<br>Documents at your fingertip | Set 6 digit security PIN*                                                 |
| Access your downloaded issued document even offline      | Aadhaar Number                                                            |
| All your official certificates at one place              | also enable authentio document access Submit                              |
| Be a part of Digital India initiative!                   | By signing up, you agree to DigiLocker's Terms and Privacy<br>Policy      |
|                                                          | Already have an account? Sign In                                          |
|                                                          | ■                                                                         |

3. <u>Step 3 – Sign In</u>. Login into the DigiLocker with your Aadhaar/ Mobile number or Username and enter the six-digit pin. Subsequently enter the OTP received on the registered mobile number.

| ÷                               | <del>&lt;</del>                 |
|---------------------------------|---------------------------------|
| Sign In to your account!        | Sign In to your account!        |
| Mobile/Aadhaar Username         | Mobile/Aadhaar Username         |
| Username                        | Aadhaar/Mobile Number*          |
| 6 digit security PIN*           | 6 digit security PIN*           |
| Forgot security PIN?            | Forgot security PIN?            |
| Sign In                         | Sign In                         |
| Do not have an account? Sign Up | Do not have an account? Sign Up |
|                                 |                                 |
|                                 |                                 |
|                                 |                                 |
|                                 |                                 |
|                                 |                                 |

4. <u>Step 4</u>. Select Ministry of Defence from 'Categories' on the DigiLocker homepage.

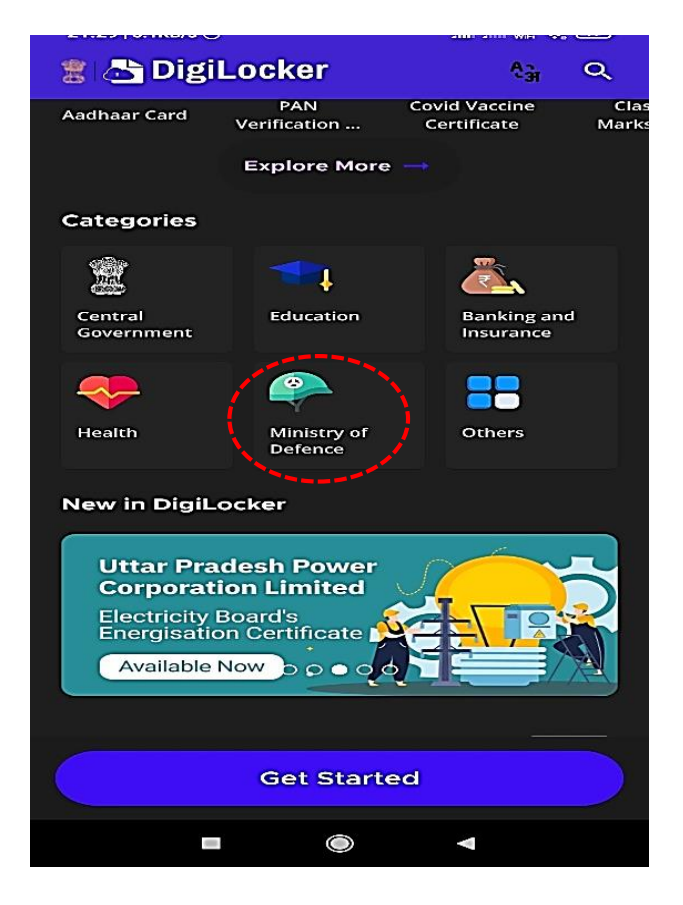

5. **<u>Step 5</u>**. Select 'Indian Navy' from the Ministry of Defence page.

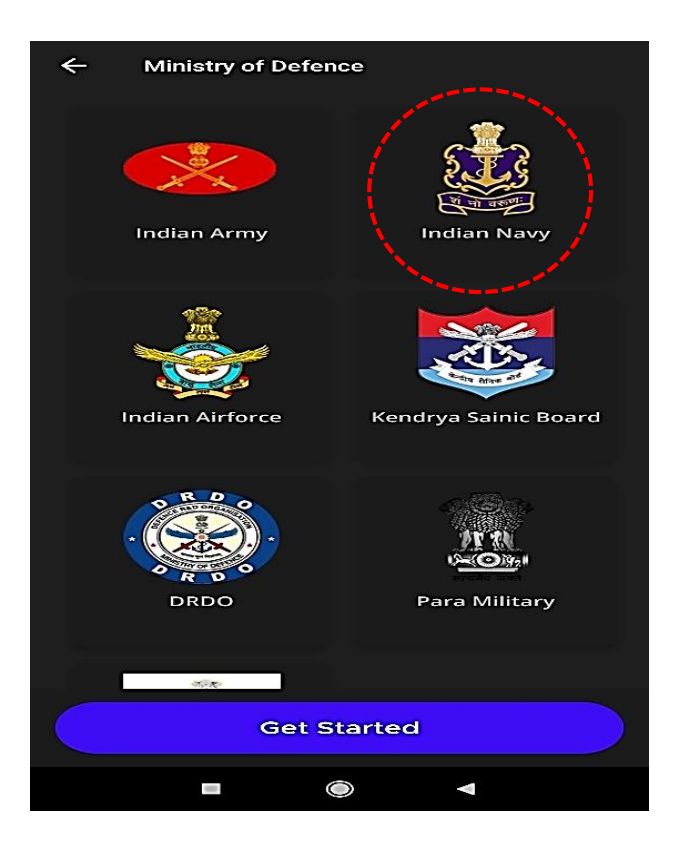

6. <u>Step 6</u>. In the Search bar, search for 'INS Valsura'.

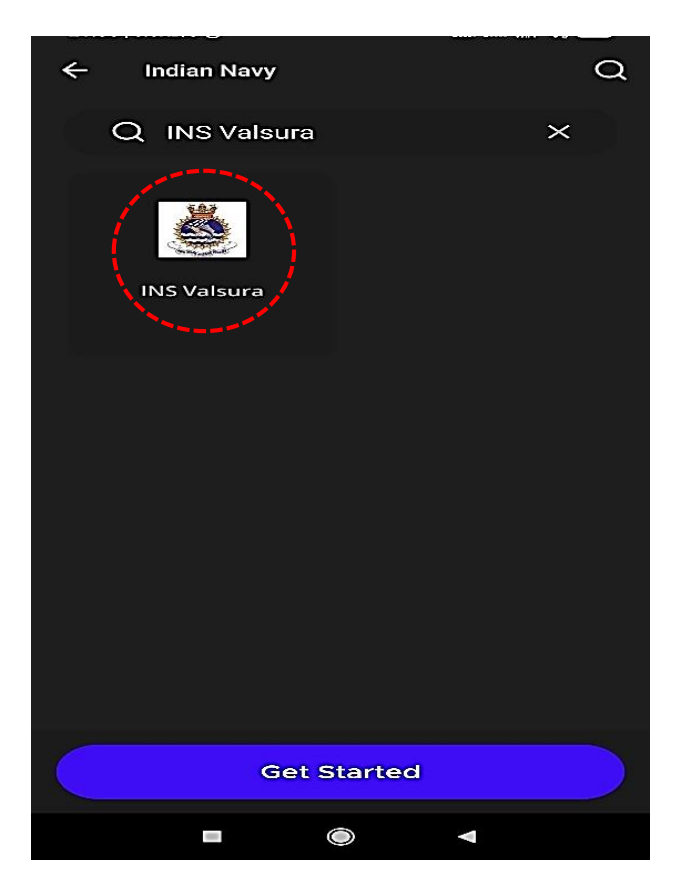

7. <u>Step 7</u>. Select 'Indian Navy Certificate' or 'Indian Navy Marksheet', depending upon document to be fetched.

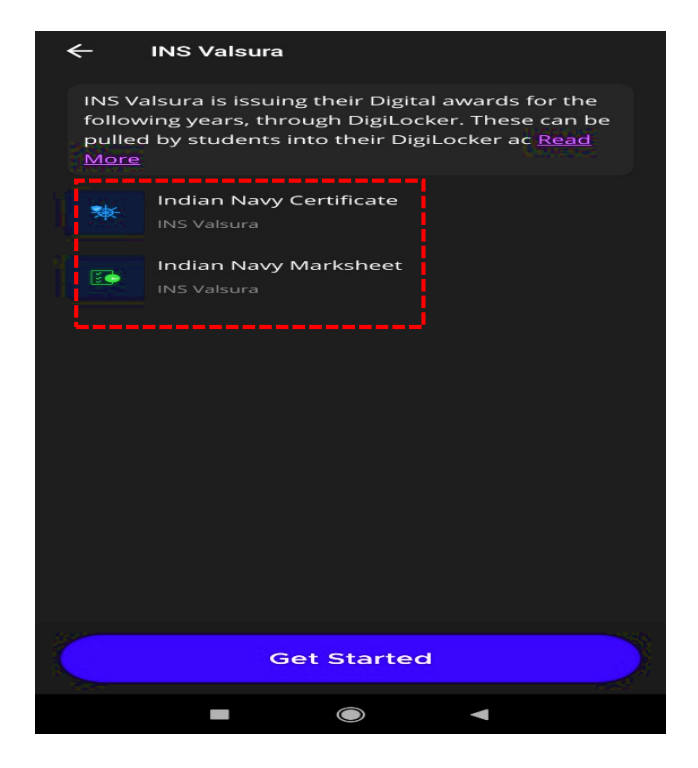

8. <u>Step 8</u>. Your name and Date of Birth as per Aadhaar Card would be displayed automatically. Enter your Personal Number in (12345-X) format. Enter the Course ID and year of course completion as available on INS Valsura website. Tap on 'Get Document'.

| ← INS Valsura                                                                                                    |
|----------------------------------------------------------------------------------------------------|
| Indian Navy Certificate                                                                                              |
| Name(from aadhaar)                                                                                                   |
| Date of Birth                                                                                                    |
| Personal No.                                                                                                    |
| Example: 1988XX10                                                                                                    |
| Course Id                                                                                                    |
| Example: 7.099                                                                                                    |
| I provide my consent to DigiLocker to share my details with the<br>Issuers for the purpose of fetching my documents. |
| Get Document                                                                                                    |
|                                                                                                    |

9. <u>Step 9</u>. Access your certificate/ marksheet and download/ print as required.

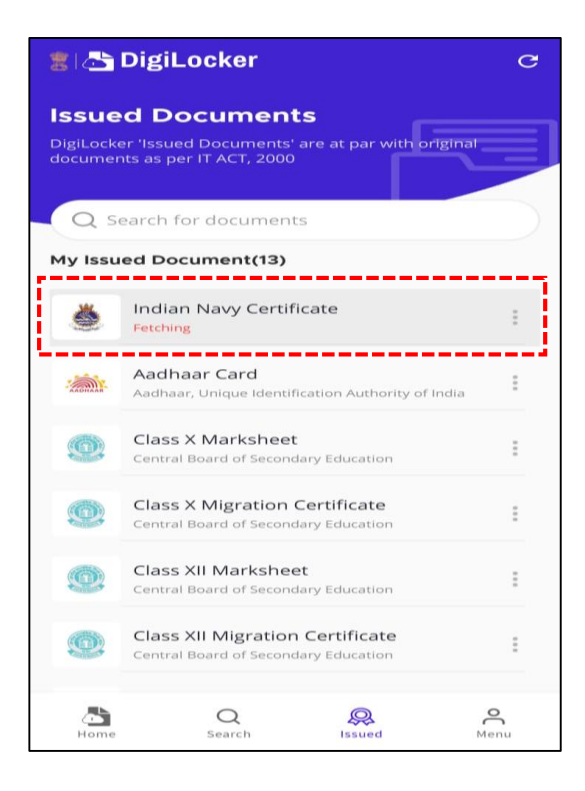

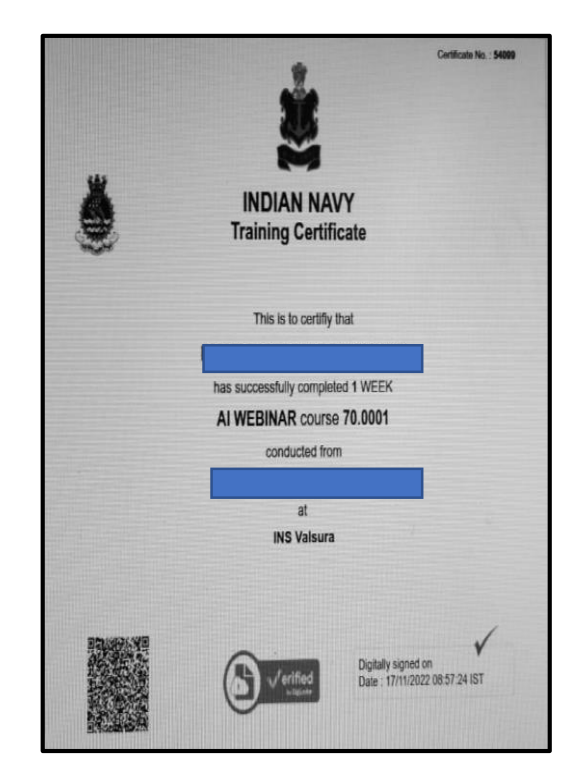